## CREATING AND SAVING TEMPLATES

**STEP 1** 

Open Dreamweaver CS6

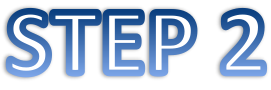

Choose open, Open your template webpage (It is in your portfolio folder).

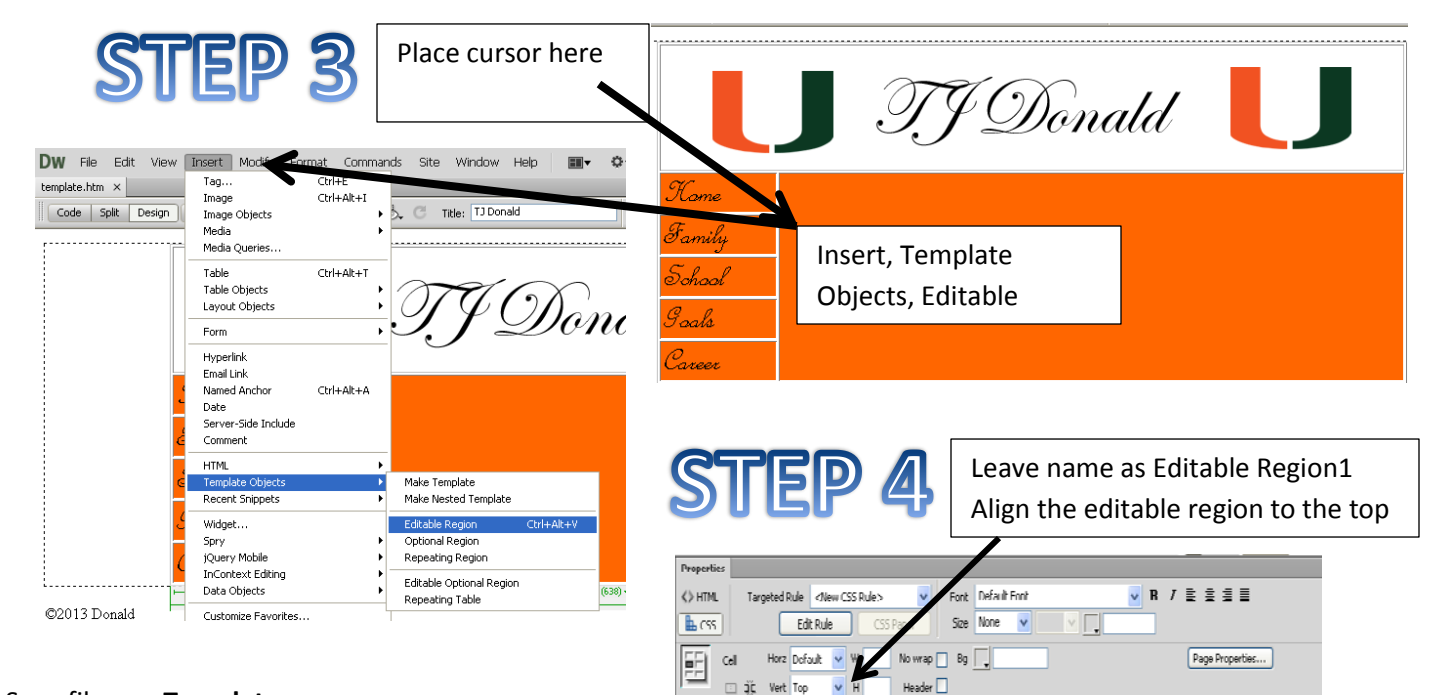

Now Save file as a Template

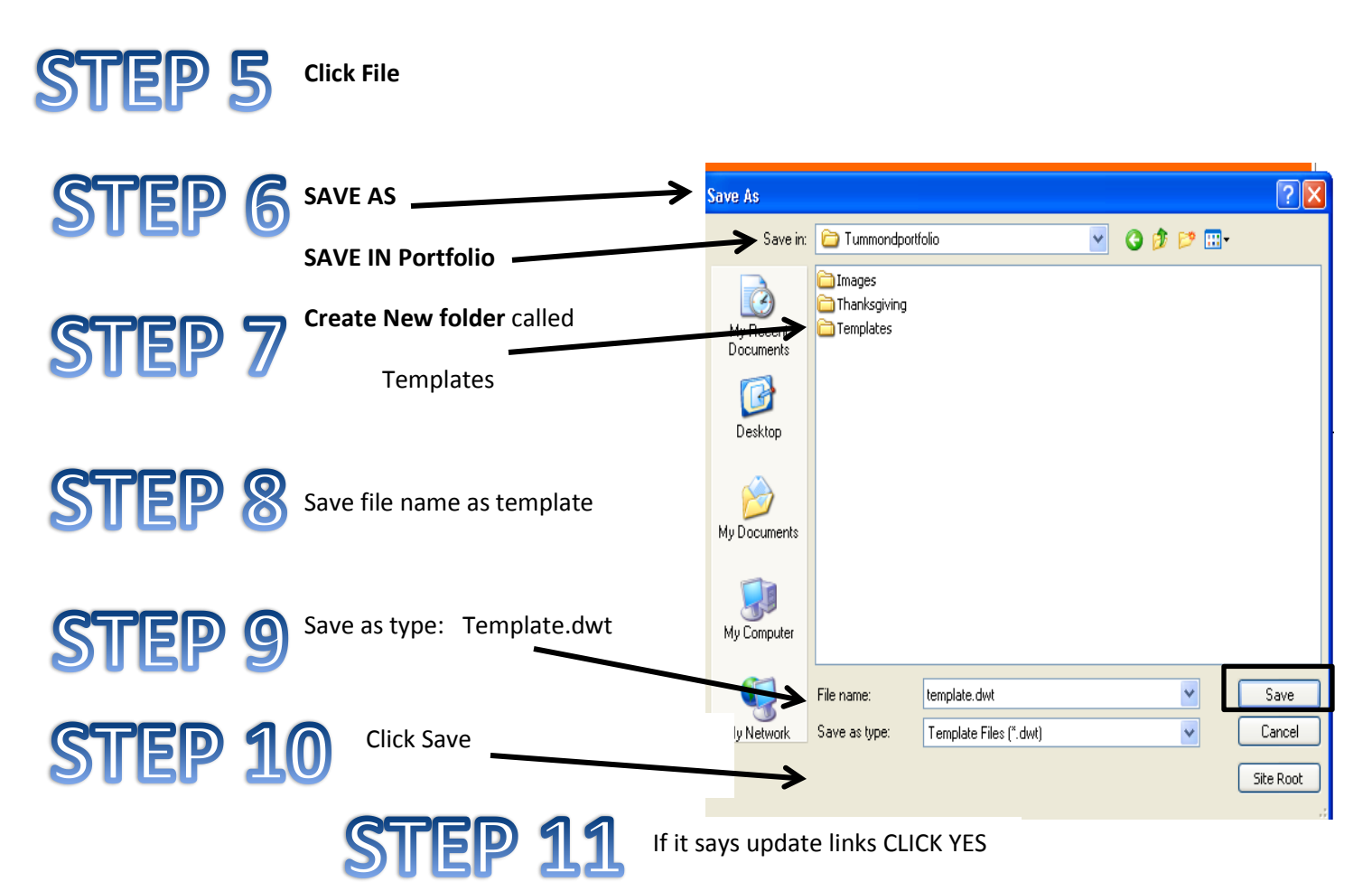